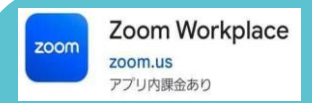

オンライン相談では、 WEB会議サービス Zoomを使用します。

※相談開始前までにZoomアプリをダウンロード してください。

## 1利用登録(アカウント作成)をする

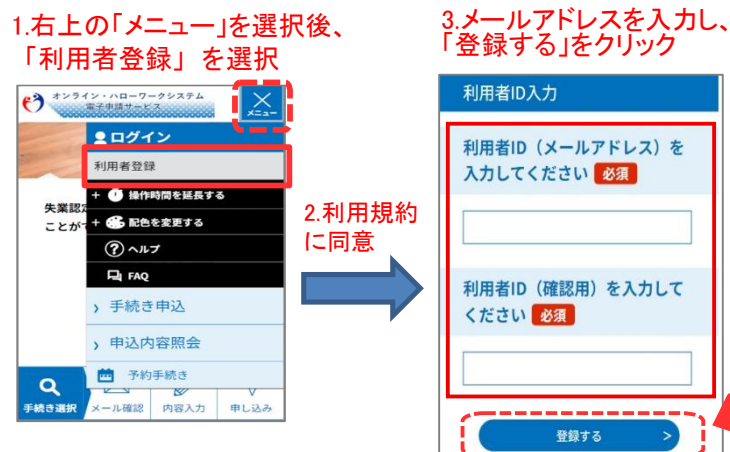

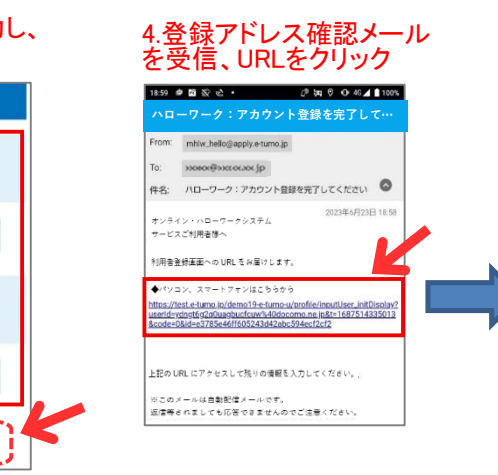

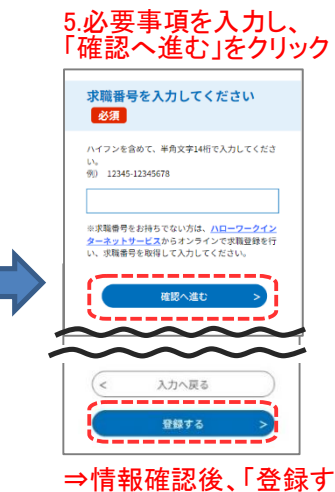

⇒情報確認後、「登録す る」をクリックして完了

I \_\_\_\_\_

## 2 面談予約をする

|                                                                                                    | ● ペンテイン・パローワークシステム<br>すい<br>予約手続き                                                                                                    | <sub>予約確認</sub><br>まだ予約は完了していませ                                                                                                    |
|----------------------------------------------------------------------------------------------------|----------------------------------------------------------------------------------------------------|----------------------------------------------------------------------------------------------------|
| <ul> <li>利用者情報         <ul> <li>◆ 箇 始付期間を送点する</li> <li>ことが・+ ④ 配合を変更する</li> <li>⑦ヘルプ</li> <li>□ 「メニュー」を選択、</li> <li>「予約手続き」をクリック</li> </ul> </li> <li>ようこそ、&gt; 手続き申込         <ul> <li>&gt; 申込内容照会</li> <li>■ 予約手続き</li> </ul> </li> </ul>                                                                                                    | RBER<br>NT<br>NT<br>NT<br>NT<br>NT<br>NT<br>NT<br>NT<br>NT<br>NT                                                                                                    | ん。           中下売約官でよろしければ「申込む」ボタンを決、<br>依正ちる場合は「入力へ戻る」ボタンを押してく<br>たさい。           1340(1)ハローワーク品川(東京) 職業相談<br>回試予約<br>予修職報           予修職報           予修職報           予修職報           予修職報           予修職報           予修職報           予修職報           予修職報           予修職報           予修職報           予修職報           予修職報           P           「個本日本中国           (二〇一つ一ク員農県専用(使職者の方は入力不要な場面です。)                                                                                                    |
| 予約手続き         Q       Image: Control of the state of the state of t |                                                                                                    | <ul> <li>ホホート</li> <li>ホホート</li> <li>キャット</li> <li>キャット</li>     &lt;</ul>                                                                                                    |
| 取用取相談 相同中央           取用回来和173           取用回来和173           取りえんて根ズする>           「職業相談<br>福岡中央」                                                                                                    | <ul> <li>1.00</li> <li>0</li> <li>1.00</li> <li>0</li> <li></li></ul> | 11.予約確定メールを<br>受信<br><u>ハローワーク:予約を確定しました</u><br>From: makeJakegage samp<br>To: jenededwareau jp<br>#et:: ハローワーク:予約を確定しまた ©                                                                                                    |
| 手続き一覧<br>2024年12月27日 14時26分現在                                                                                                    | <ul> <li>************************************</li></ul>                                                                                                    | - 子影情報:<br>- 予約階級:<br>- 7月の一ワーク品川<br>予約問題: 09/13 名約: 本約結果: 1140-0                                                                                                    |
| 並び様末         受付開始海線         支売放業更         1         1         1         1         1         1         1         1         1         1         1         1         1         1         1         1         1         1         1         1         1         1                                                                                                    | <br>・<br>・<br>                                                                                                    | **********#####?#97 /#37##11#14<br>Web会甜URL<br>Difference and reaction of the context of the context |
|                                                                                                    | 9.「確認へ進む」を<br>クリック                                                                                                    | □ 参加URLICアクセスの<br>うえ相談開始。<br>┃                                                                                                    |

ŗ